# NODE-REDのインストール

SIT DOLOR AMET

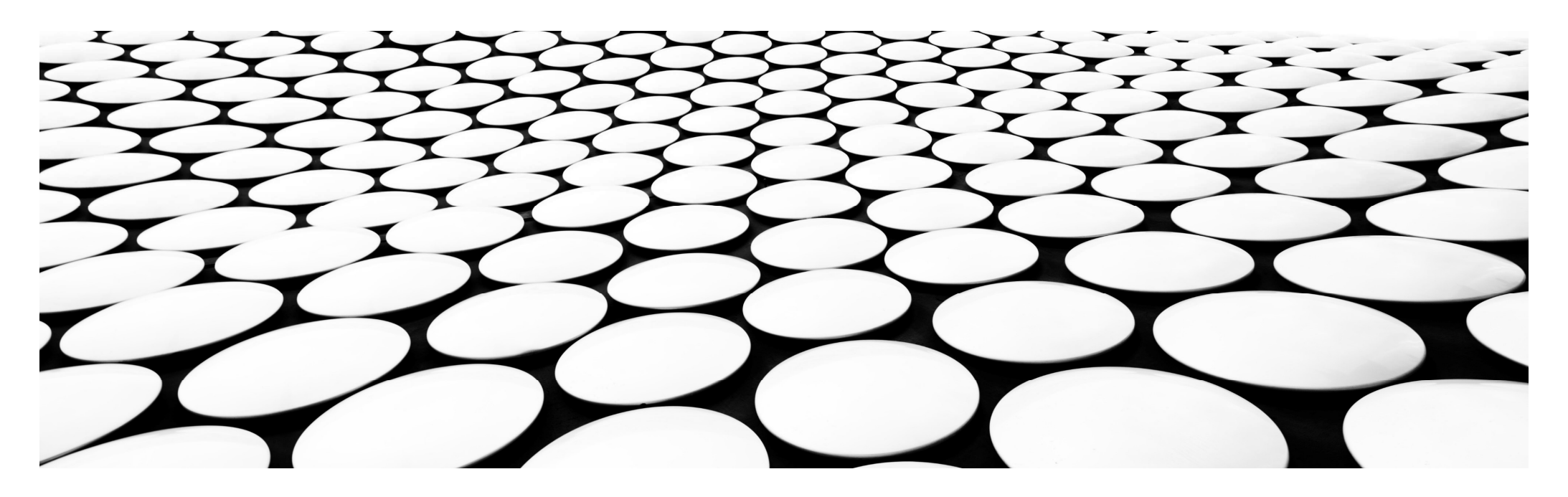

### NODE-REDとはオープンソースソフトウェアです。

- 2013年、IBM社の「英国ハーズリー研究所」で開発されました。
- IoTの一部としてハードウェアデバイス、API、オンラインサービスを 相互に接続するための開発ツールを目的として作られました。
- その後2016年、IBMはオープンソースとして「JS Foundation」に移管されました。
- 日本の企業ではIoTのプラットフォーム「Lumada」の開発に取り組んでいる 日立製作所が積極的に開発に取り組んでいます。

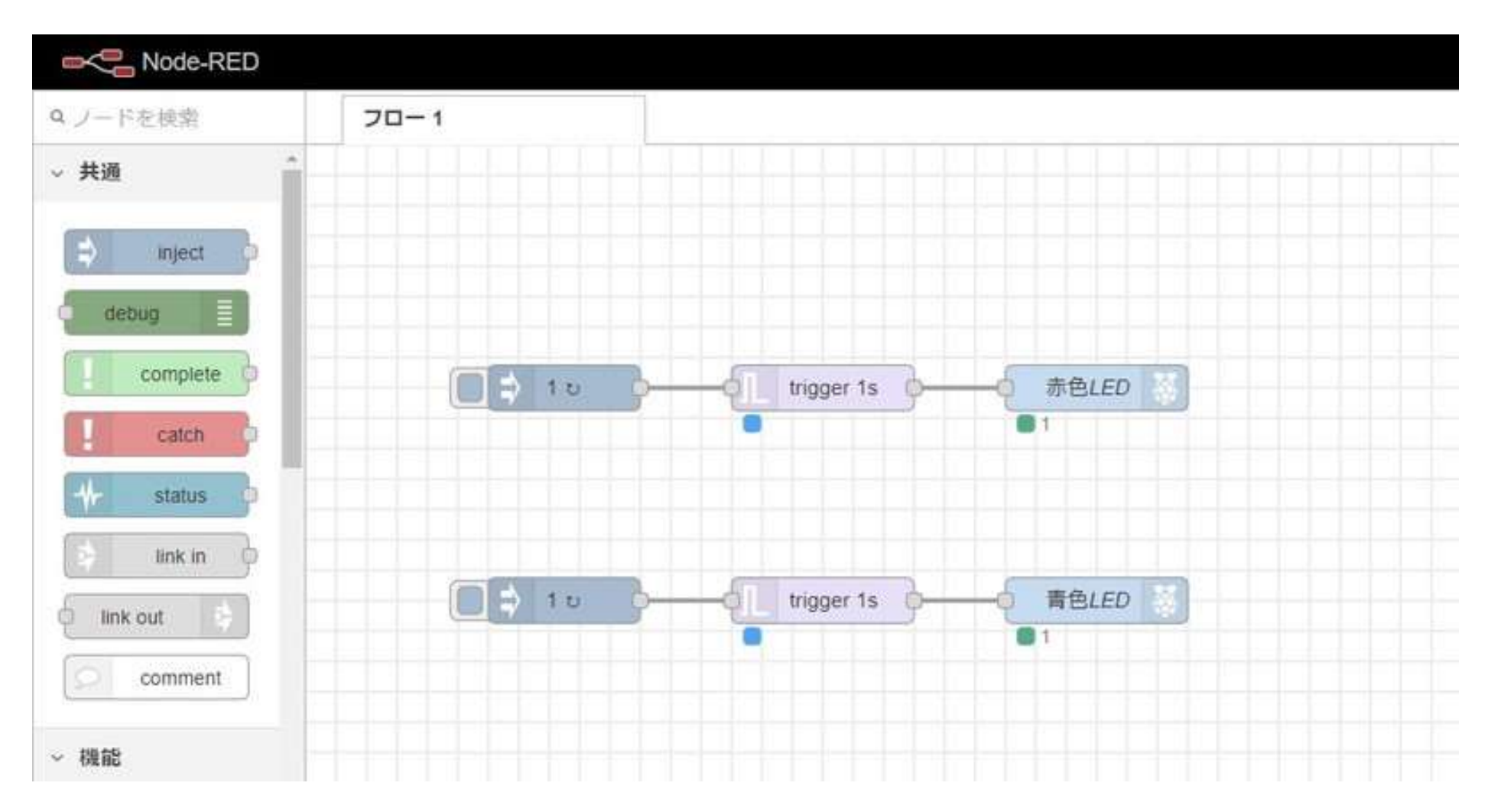

2022/3/5

特徴

- Node-REDの特徴として以下の事が挙げられます。
- ・ コーディング未経験者でも、開発が容易
- PC・タブレット・スマホのブラウザ上で開発可能
- IoT、Webサービスが簡単に開発可能
- ハードウェアとソフトウェアを簡単に繋げるための架け橋として Node-REDはとても簡単で強力なツールとなっています。
- 現在では、本格的なプロセス制御や産業機器制御などの 工場内でのロボットの制御や、プログラミング教育現場での 使用用途として拡大し、教育から産業用途まで幅広く使用できるツールです。

### ラズパイにNODE-REDをインストールする

ラズパイの環境は、Raspberry Pi OSです。 2つのインストール方法をご紹介していきます。 1.コマンドでインストールする方法 2.マウス操作してインストールする方法

①コマンドでインストールする方法
 こちらの方法はssh接続でインストールできるので、普段からssh接続で
 利用している方向けのインストール方法です。
 Node-RED公式サイトに、コマンドが用意されています。
 次のコマンドをターミナルで実行します。
 bash <(curl -sL https://raw.githubusercontent.com/node-red/linux-installers /master/deb/update-nodejs-and-nodered)</li>

これでインストール完了です。

### ②マウス操作してインストールする方法

- こちらの方法は、普段からラズ パイをマウスで操作している方 向けのインストール方法です。
- ラズパイの画面で「設定」→
   「Recommended Software」の順にクリック。

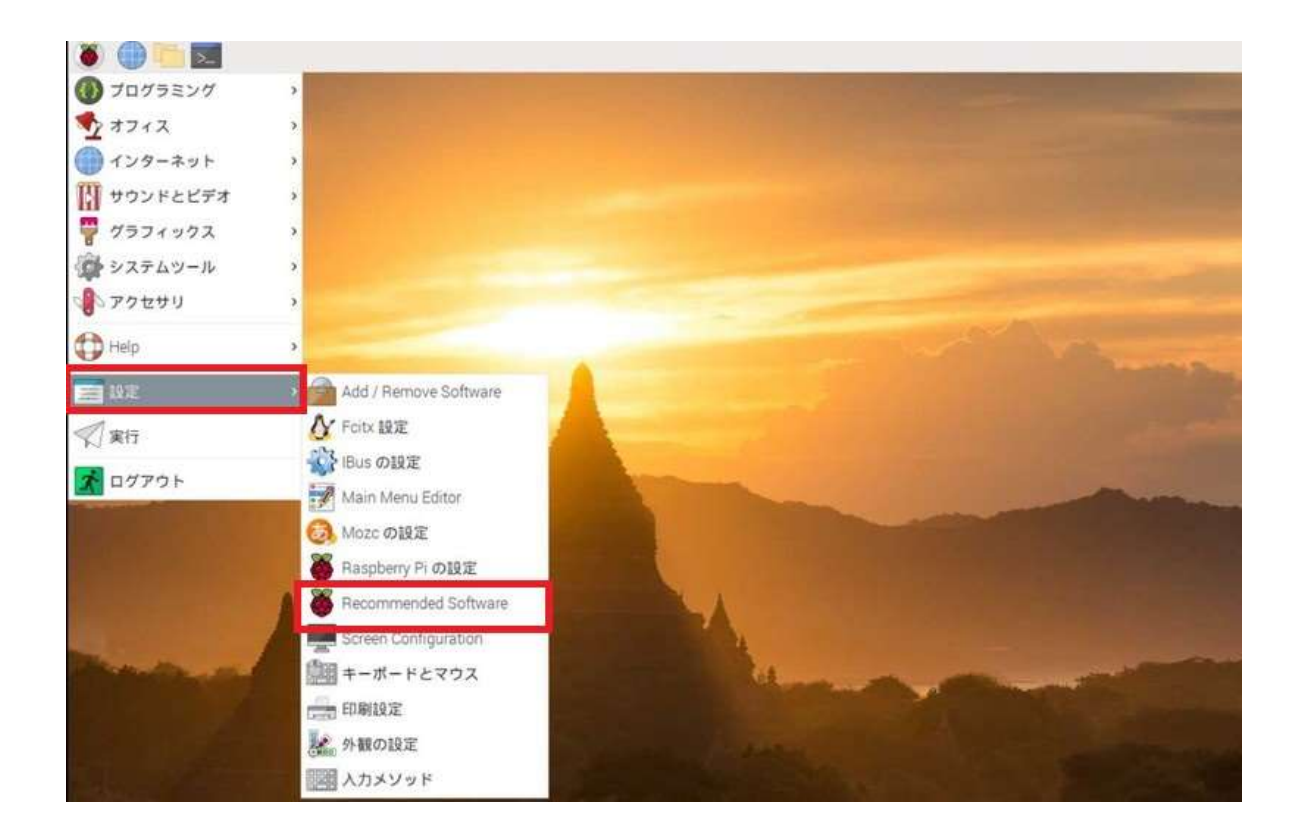

#### 続いて、検索窓で「node」を入力し、チェックを入れ「Apply」をクリック。

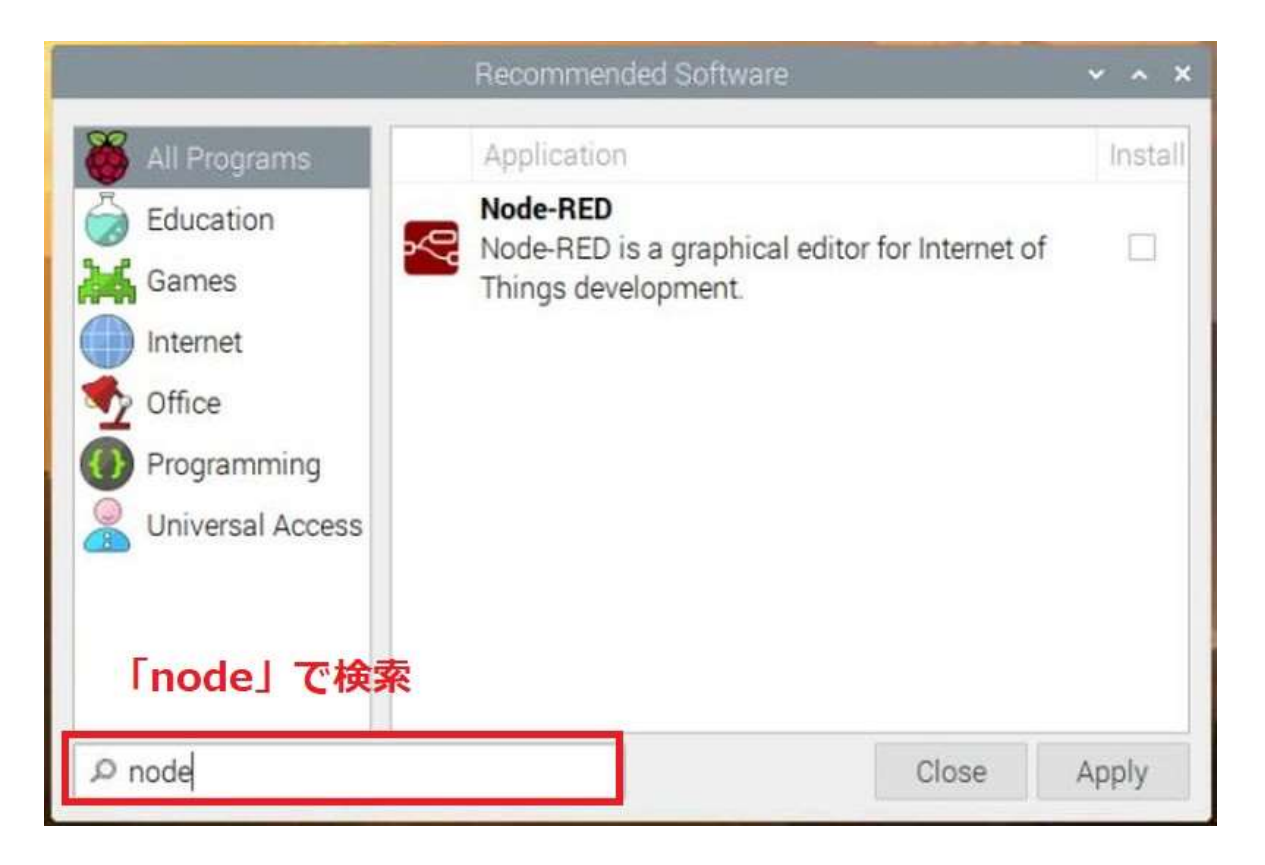

これでインストールが完了です。

#### Lチカしてみる

#### Node-REDを起動する

ラズパイのターミナルで次のコマンドを 実行して、Node-REDを立ち上げま す。

node-red-start

すると下の画像のように沢山の情報 が出力され、最後の行に「サーバは http://xxxで実行中です」という結果 が表示されます。

2022/3/5

# **NORD-REDの起動**

 起動時に表示される、一番初めの部分の「http://xxx:1880」の部分が Node-REDのサーバーのドメインになります。

xxxの部分は、ラズパイのIPアドレスです。

私の場合は、ラズパイのIPアドレスが「192.168.100.180」です。

## NORD-REDの起動

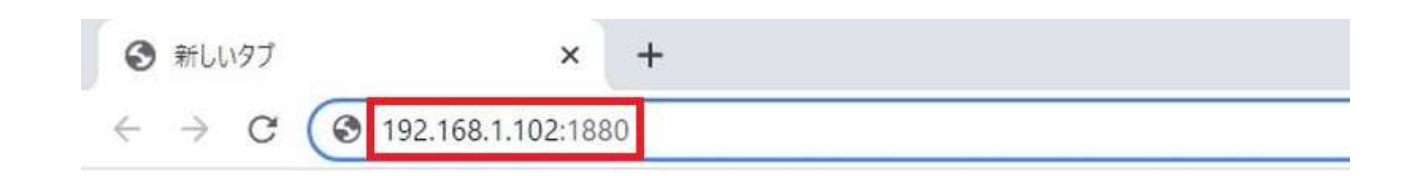

- Node-REDはブラウザ上で開発をするので、PCやタブレッドなどで Chromeを開きます。
- Chromeで先ほどの赤枠の部分を入力すれば、ブラウザ上で Node-REDの画面になります。

# NODE-REDのフローを作成する

それでは、Node-REDでLチカのフローを組んでみましょう。 今回使うフローは以下の3つです。

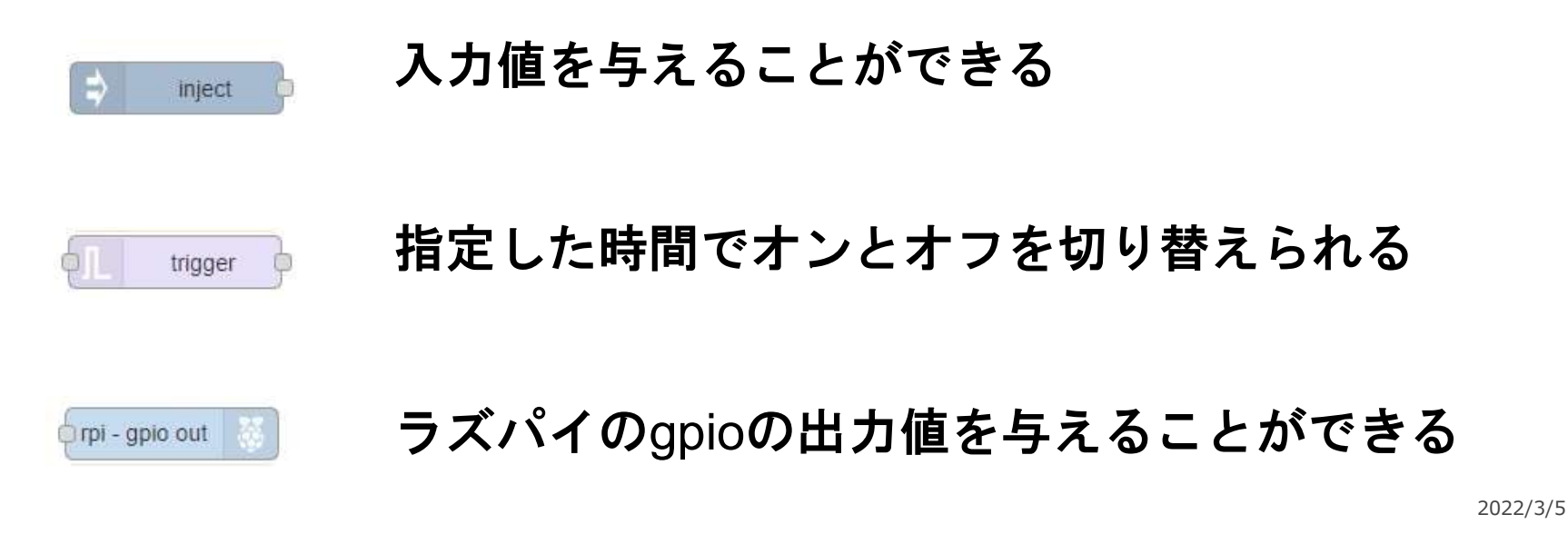

### Lチカの回路を組む

#### ■ 今回使用した物

ラズパイ3を使用しましたが、
 ラズパイzeroのような安価な
 モデルでも十分に動作します。

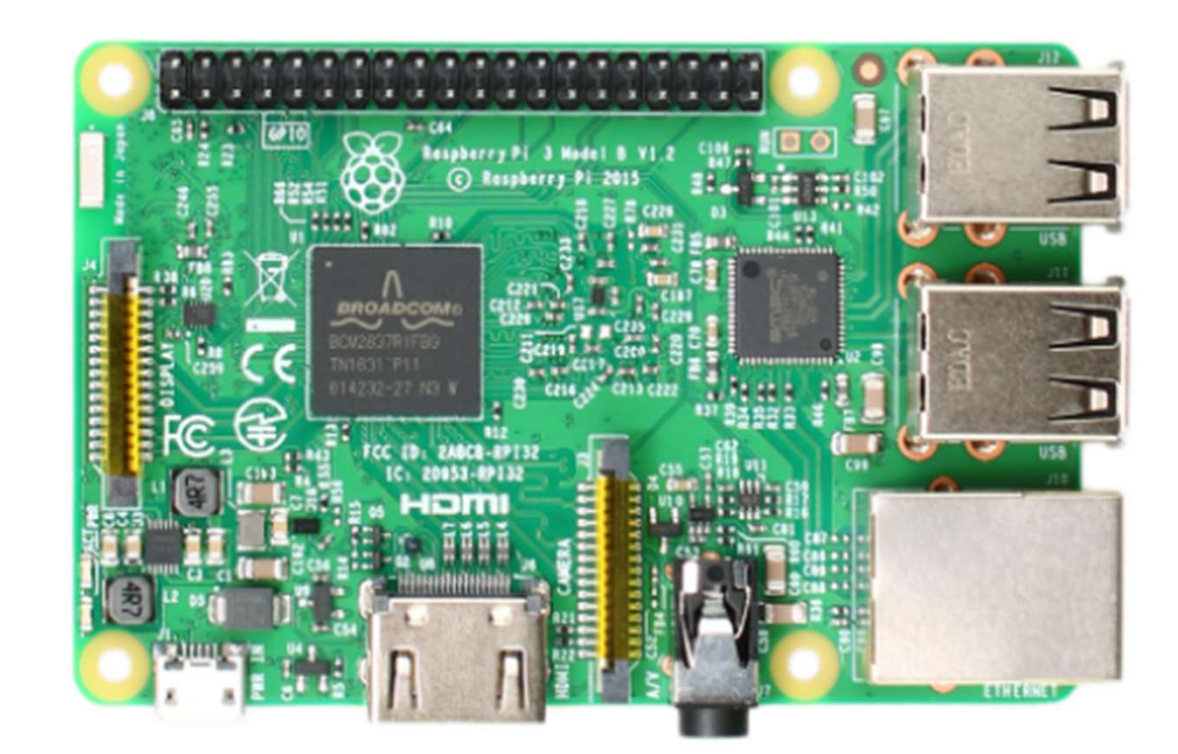

#### 回路図

2種類のLEDをLチカ してみます。

抵抗は300Ω前後のものを 使用します。

赤色LEDはGPIO20、 青色LEDはGPIO21に 接続します。

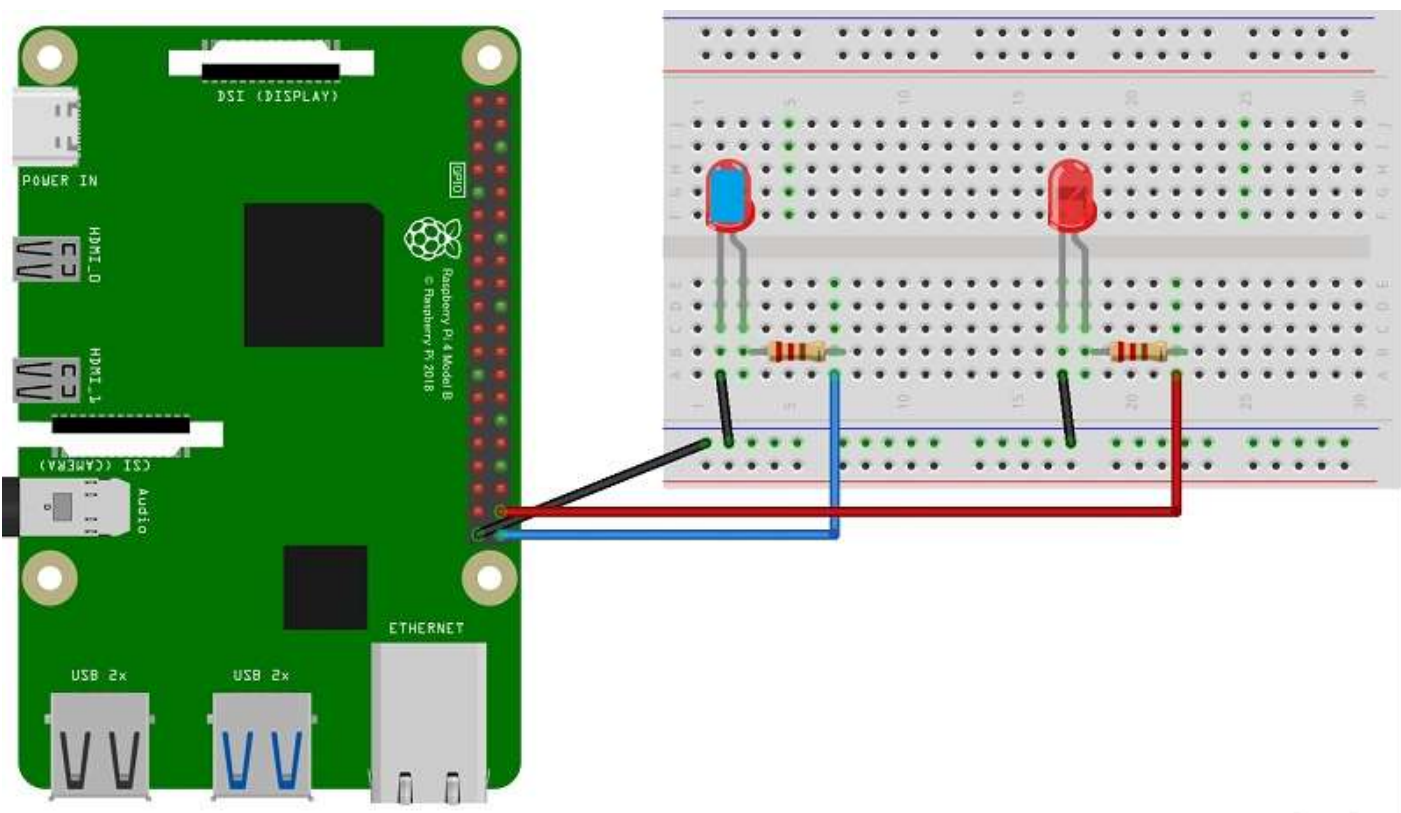

fritzing

まず、injectノードを①ドラッグアンドドロップし、②ダブルクリックし、③プロパティに 入力します。

出力値は"1″とし、2秒間の繰り返しをします。

| Qノードを検索 <b>フロー1</b>                                                                                                    | inject ノードを編集                                                                                                    |
|----------------------------------------------------------------------------------------------------|----------------------------------------------------------------------------------------------------|
| (1)ドラッグアンドドロップ                                                                                                    | 相除 中止 究了                                                                                                    |
| Rennet D                                                                                                    | <ul> <li>◊ プロパテイ</li> <li>◊ </li> <li>◊ </li></ul> |
| and and a second second s | ◆名前<br>名前                                                                                                    |
| complete 0 +162927                                                                                                    |                                                                                                    |
| (2)ダブルクリック                                                                                                    |                                                                                                    |
| the status                                                                                                    |                                                                                                    |
| test in D                                                                                                    |                                                                                                    |
| ink cut                                                                                                    |                                                                                                    |
| comment                                                                                                    |                                                                                                    |
| ~ (82)                                                                                                    |                                                                                                    |
| tunction                                                                                                    |                                                                                                    |
| switch of                                                                                                    |                                                                                                    |
| Change D                                                                                                    |                                                                                                    |
| range D                                                                                                    | +431                                                                                                    |
| tempiate                                                                                                    | □ Node-RED起動の 0.1 即後、以下を行う                                                                                                    |
| do delay de                                                                                                    | € 繰り返し 指定した特閣関語 >                                                                                                    |
| All motor of                                                                                                    | 時間間隔 2 ① 初 -                                                                                                    |
|                                                                                                    |                                                                                                    |

#### 次に、同様にtriggerノードのプロパティに入力します。 1秒の待機とします。

| マノードを検索 フロー1  | trigger ノードを編集            |    |  |  |
|---------------|---------------------------|----|--|--|
| cath o        | 肥物 中止 🛪                   | 完了 |  |  |
| 4 status      | o 70/(F1 🔹 🕅              | 12 |  |  |
| tex to o      | 送信データ ・ *2 1              |    |  |  |
| ink out       | 送信後の処理 指定した時間待機 マ         |    |  |  |
| comment       | 1 Ø. 🗸                    |    |  |  |
| ~ RR          | ○ 新たなメッゼージを受け取った時に遅延を延長   |    |  |  |
| of function o | □ msg delayを用いて遅延時間を上書き   |    |  |  |
| switch        | 再送信データ ・ *2 0             |    |  |  |
| Change D      | □2つ日の出力端子に2番目のメッセージを送信    |    |  |  |
| Cit range O   | 初期化条件: • msg reset无股定     |    |  |  |
| Template      | • msg.payload()*2(2)1個 任意 |    |  |  |
| a detay       | 処理対象 金メッセージ >             |    |  |  |
|               | ◆名明 名前                    |    |  |  |
|               |                           |    |  |  |
|               |                           |    |  |  |

次に、rpi-gpio-outノードも同様にプロパティに入力します。 gpio20を選択し、名前を「赤色LED」とします。

| Node-RED                         |                       |                 |                       |                     |     |    |      |
|----------------------------------|-----------------------|-----------------|-----------------------|---------------------|-----|----|------|
| Q.ノードを検索                         | 70-1                  | rpi-gpio out ノ- | ードを編集                 |                     |     |    |      |
| for batch p                      |                       | 81.70           |                       |                     | Ф1Е | 究了 |      |
| ~ K-#                            |                       | * 7°0/(7-1      |                       |                     | 0   |    | R    |
| -                                |                       | ●端子             | 3.3V Power - 1        | 2 - 5V Power        |     |    | - îi |
| and the b                        |                       |                 | SDA1 - GPI002 - 3 O   | 4 - 5V Power        |     |    |      |
| D Maril                          | 10 0 trigger 1s 0 PIN |                 | SCL1 - GPIO03 - 5 O   | 6 - Ground          |     |    |      |
|                                  |                       |                 | GPI004 - 7 ()         | O 8 - GPI014 - TxD  |     |    |      |
| O json D                         |                       |                 | Ground - 9            | O 10 - GPIO15 - RxD |     |    |      |
|                                  |                       |                 | GPI017 - 11 O         | O 12 - GPIO18       |     |    |      |
| C xmt P                          |                       |                 | GPI027 - 13 O         | 14 - Ground         |     |    |      |
| AV yard b                        |                       |                 | GPI022 - 15 O         | O 16 - GPIO23       |     |    |      |
| All have be                      |                       |                 | 3.3V Power - 17       | O 18 - GPIO24       |     |    |      |
| 1011 N                           |                       |                 | MOSI - GPI010 - 19 O  | 20 - Ground         |     |    |      |
| ~ XFU-9                          |                       |                 | MISO - GPI009 - 21 O  | O 22 - GPIO25       |     |    |      |
|                                  |                       |                 | SCLK - GPI011 - 23 () | O 24 - GPIO8 - CE0  |     |    |      |
| (2) the p                        |                       |                 | Ground - 25           | O 26 - GPIO7 - CE1  |     |    |      |
| ATT INCOME                       |                       | 1               | SD - 27 🔾             | O 28 - SC           |     |    |      |
| Al new b                         |                       |                 | GP1005 - 29 🔿         | 20 - Ground         |     |    |      |
| Q watch 5                        |                       |                 | GPI006 - 31 O         | O 32 - GPIO12       |     |    |      |
|                                  |                       |                 | GPI013 - 33 ()        | 34 - Ground         |     |    |      |
| P 141 D                          |                       |                 | GPI019 - 35 〇         | O 36 - GPIO16       |     |    |      |
|                                  |                       |                 | GP1026 - 37 O         | 8 38 - GPIO20       |     |    |      |
| <ul> <li>Raspberry Pi</li> </ul> |                       |                 | Ground - 39           | O 40 - OPIO21       |     |    |      |
| -                                |                       |                 | 38                    |                     |     |    |      |
| 101 - 3510 to 0                  |                       |                 |                       |                     |     |    |      |
| orpi - gpio out                  |                       | 出力形式            | デジタル出力                | ~                   |     |    |      |
| rpi - mouse b                    |                       |                 | □ 端子の状態を初期化           |                     |     |    |      |
| rpi - keyboard                   |                       | 各的              | 表色LEO                 |                     |     |    |      |
|                                  |                       |                 |                       |                     |     |    |      |

これで赤色LEDのノードの準備は整ったので、次はこれらをコピペして青色LEDのノードを 作ります。

rpi-gpio-outのノードをダブルクリックして、gpio21を選択し名前を「青色LED」とします。

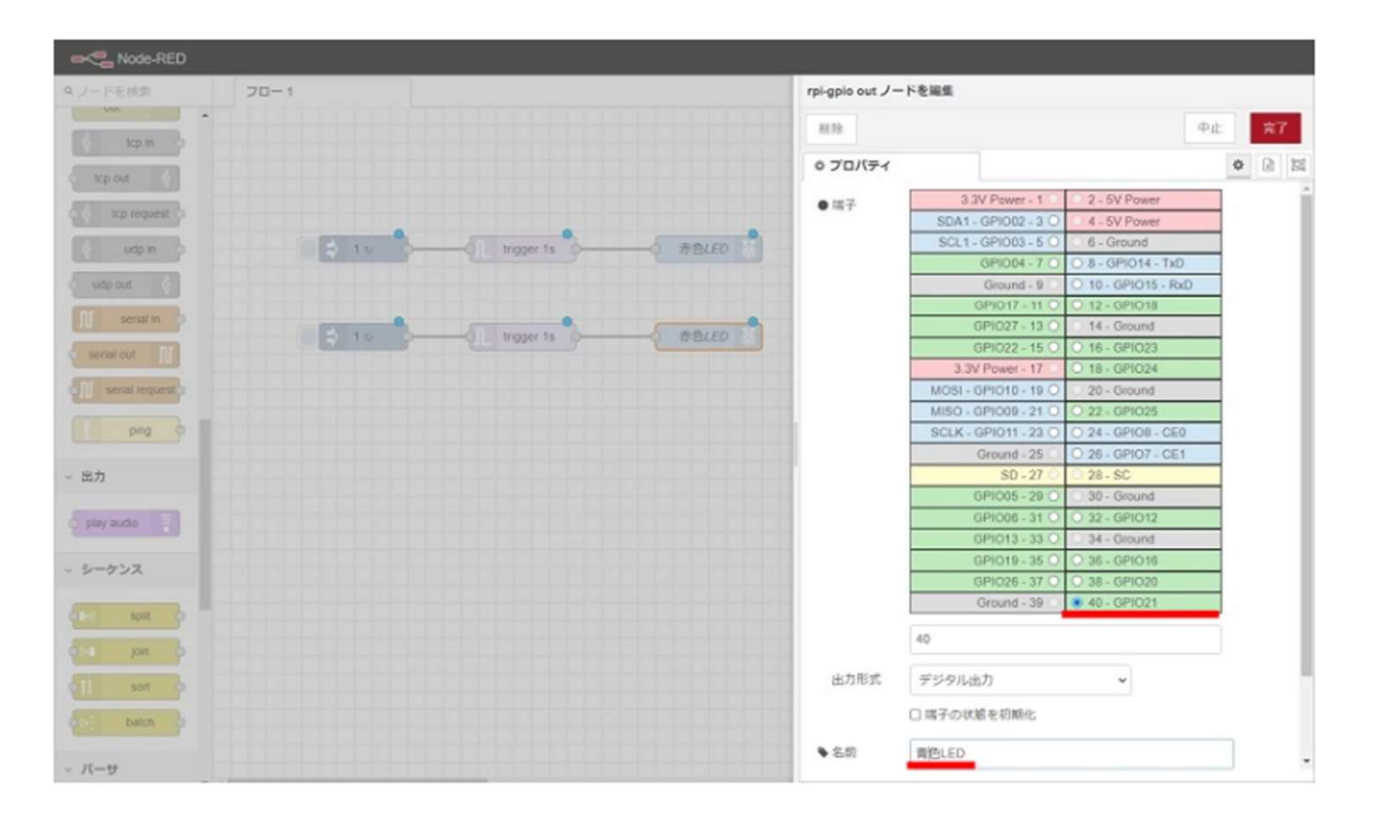

あとはこれらを線でつなげば、フローの完成です。

2022/3/5

あとはこれらを線でつなげば、フローの完成です。

右上の「デプロイ」をクリックすれば動作が開始します。

| Node-RED                  |                                                                                                    |   |   |    |    |            | -   | <b>-</b> 75 | 104      |   | ≡   |
|---------------------------|----------------------------------------------------------------------------------------------------|---|---|----|----|------------|-----|-------------|----------|---|-----|
| キノードを検索                   | 20-1                                                                                                    | • | + | 10 | 1  | 1216       |     | 1 #         |          | 0 | 8 - |
| and seen o *              |                                                                                                    |   |   | Î  |    |            |     | 9. J        | Fitter ( | ι | *   |
| ~ <i>K</i> - <del>9</del> |                                                                                                    |   |   |    | *  | 20-<br>)图: | 1-1 |             |          |   | 0   |
| av b                      |                                                                                                    |   |   | 1  | ļ, | 00-10      |     | /- jF       |          |   |     |
| 10 Novi (                 | BBLED S                                                                                                    |   |   |    |    |            |     |             |          |   |     |
| a none 🖸                  |                                                                                                    |   |   |    |    |            |     |             |          |   |     |
| ani 💿                     | The second second secon |   |   |    |    |            |     |             |          |   |     |
| Y yan o                   |                                                                                                    |   |   |    |    |            |     |             |          |   |     |
| - ストレージ                   |                                                                                                    |   |   |    |    |            |     |             |          |   |     |
| -                         |                                                                                                    |   |   |    |    |            |     |             |          |   |     |